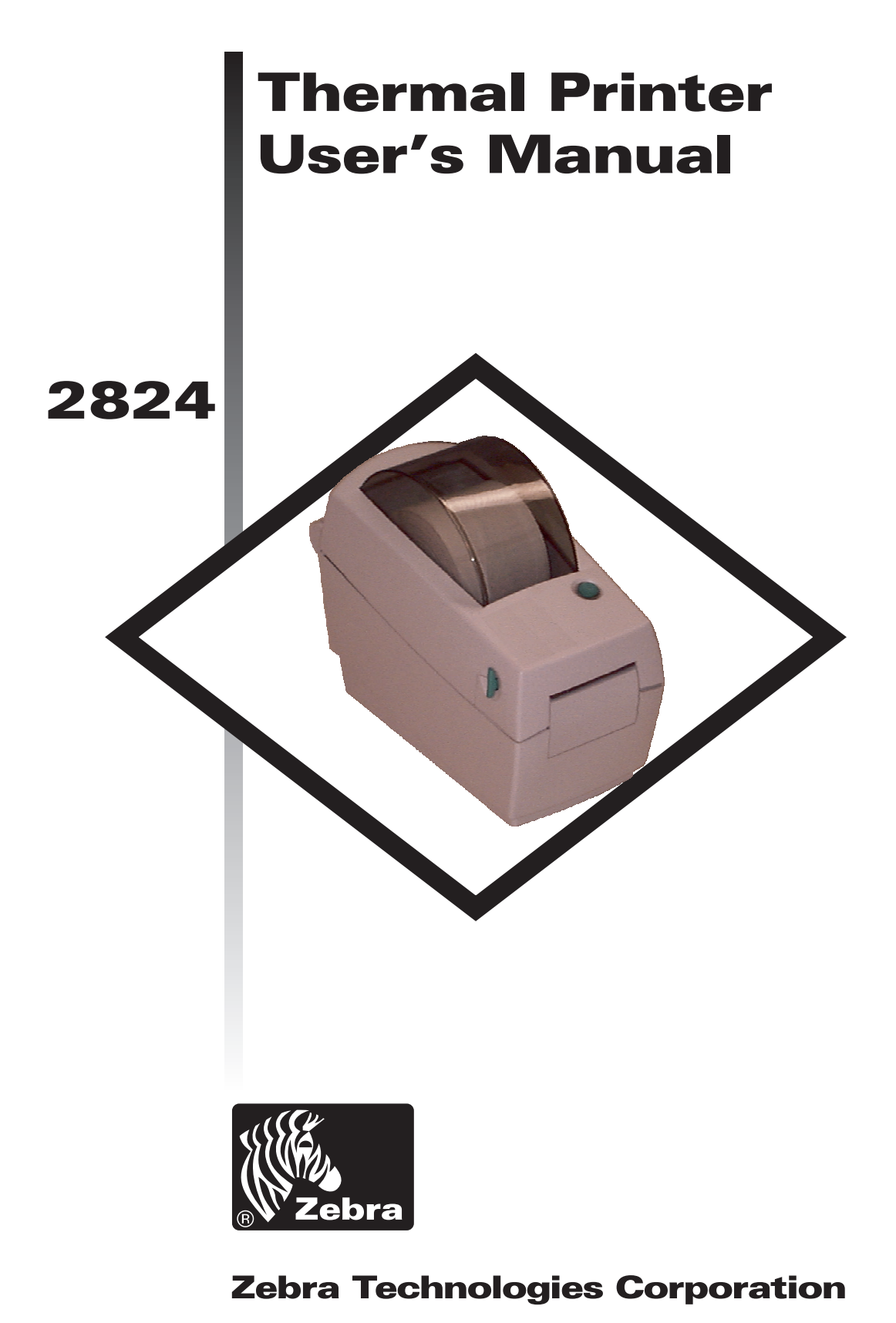

User's Manual No. 980346-001 Rev. A ©2001 Zebra Technologies Corporation

## FOREWORD

This manual provides installation and operation information for the LP 2824 series printers, manufactured by Zebra Technologies Corporation, Camarillo, California.

## **COPYRIGHT NOTICE**

This document contains information proprietary to Zebra Technologies Corporation. This document and the information contained within is copyrighted by Zebra Technologies Corporation and may not be duplicated in full or in part by any person without written approval from Zebra Technologies Corporation. While every effort has been made to keep the information contained within current and accurate as of the date of publication, no guarantee is given or implied that the document is error-free or that it is accurate with regard to any specification. Zebra Technologies Corporation reserves the right to make changes, for the purpose of product improvement, at any time.

## TRADEMARKS

LP 2824 is a service mark of Zebra Technologies Corporation. Windows and MS-DOS are registered trademarks of Microsoft Corp. All other marks are trademarks or registered trademarks of their respective holders.

### LP 2824 Thermal Printers

| European Council Directive |               | Compliance to Standards |                                               |
|----------------------------|---------------|-------------------------|-----------------------------------------------|
| 89/336/EEC                 |               | EN 55022-B 1995         | RF Emissions control                          |
| 92/31/EE                   | EMC Directive | EN 50082-1 1997         | Immunity to Electro-<br>magnetic Disturbances |
|                            |               | IEC 1000-3-2            | Harmonic Emmissions                           |
|                            |               | IEC 1000-3-3            | Voltage Variation                             |
|                            | CB Schema     | EN 60950                | Safety                                        |

### FCC - DECLARATION OF CONFORMITY:

Model: LP 2824 conforms to the following specification:

FCC Part 15, Subpart B, Section 15.107(a) and Section 15.109(a) Class B digital device

#### Supplemental Information:

This device complies with Part 15 of the FCC Rules. Operation is subject to the following Two Conditions: (1) This device may not cause harmful interference, and (2) this device must accept any interference received, including interference that may cause undesired operation.

### INDUSTRY CANADA NOTICE:

This device complies with Industry Canada ICS-003 class B requirements.

Cet equipement est conforme a l'ICS-003 classe B de la norm Industrielle Canadian

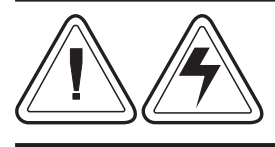

### SHOCK HAZARD WARNING:

The printer and power supply should never be operated in a location where either one can get wet. Personal injury could result.

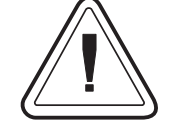

#### **MEDIA WARNING:**

Always use high quality approved labels, tags and transfer ribbons. If adhesive backed labels are used that DO NOT lay flat on the backing liner, the exposed edges may stick to the label guides and rollers inside the printer, causing the label to peel off from the liner and jam the printer. Approved supplies can be ordered from your dealer.

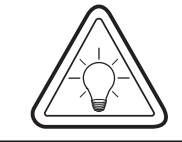

### **RELOADING HINT:**

If you should run out of labels while printing, DO NOT turn the power switch OFF (0) while reloading or data loss may result. The printer will automatically a new label roll is loaded.

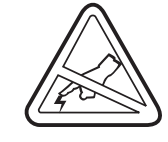

### **STATIC DISCHARGE:**

The discharge of electrostatic energy that accumulates on the surface of the human body or other surfaces can damage or destroy the print head or electronic components used in this device.

**DO NOT TOUCH** the print head or the electronic components under the top cover.

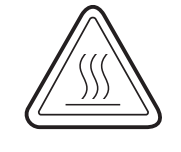

#### THERMAL PRINTING:

The print head becomes hot while printing. To protect from damaging the print head and risk of personal injury, avoid touching the print head. Use only the cleaning pen to perform maintenance.

## TABLE OF CONTENTS

| Installation and Operation<br>Unpacking Your Printer<br>Getting To Know Your Printer<br>Installation<br>AutoSense Gap Sensor Adjustment<br>Label Dispenser Option<br>Using Fan-Fold Media     | 1         2         3         4         1         1         1         1         1         1         1         1         1         1         1         1         1         1         1         1         1         1         1         1         1         1         1         1         1         1         1         1         1         1         1         1         1         1         1         1         1         1         1         1         1         1         1         1         1         1         1         1         1         1         1         1 <td< th=""></td<> |
|----------------------------------------------------------------------------------------------------|----------------------------------------------------------------------------------------------------|
| Appendix A - Troubleshooting<br>Serial Interface Cable Wiring<br>Cash Drawer Cable Wiring<br>Parallel Interface Cable Wiring<br>Cleaning the Print Head<br>Preparing Media, Paper, and Labels | <b>13</b><br><b>13</b><br><b>17</b><br><b>17</b><br><b>18</b><br><b>18</b><br><b>19</b><br><b>20</b><br><b>s</b> Before Loading <b>21</b>                                                                                                    |

# 1 Installation and Operation

This section provides information on the installation and operation of the printer.

The printer is a low cost, desktop direct thermal printer. The printer is specifically designed for printing labels, tags or continuous receipts (with or without bar codes) from any DOS<sup>™</sup>, Windows<sup>™</sup> or ASCII-based compatible host.

# **Unpacking Your Printer**

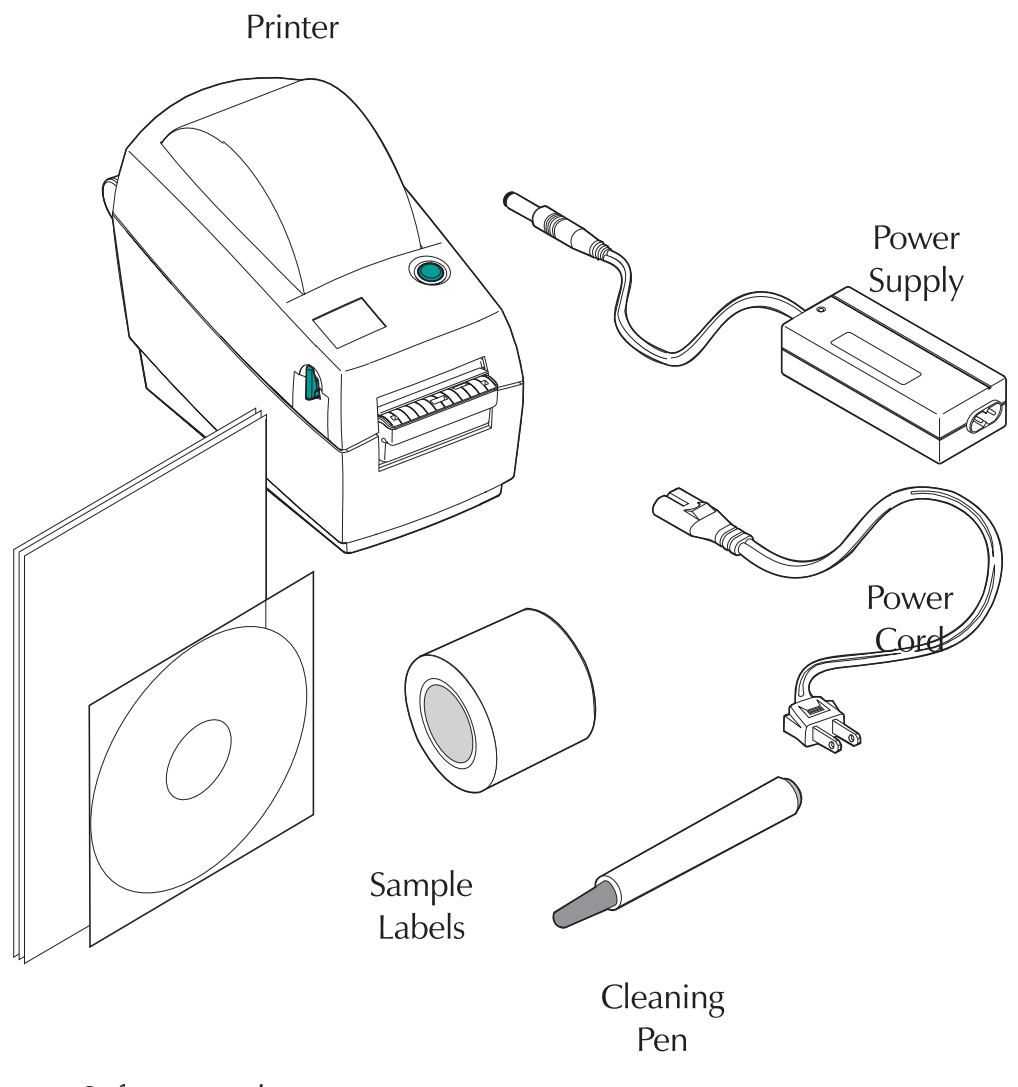

Software and Documentation

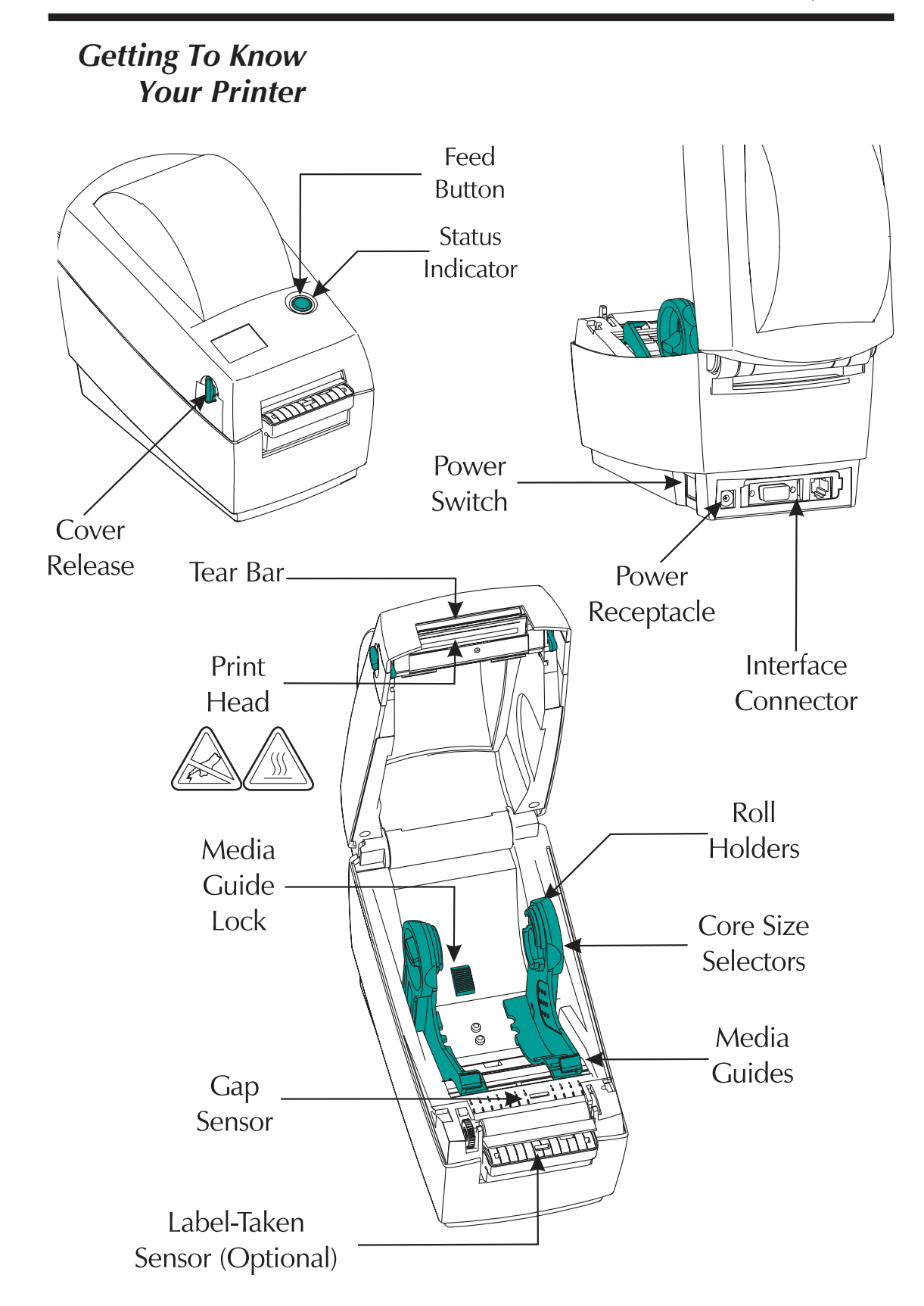

*Installation* The following steps will guide you through the installation of the printer and software.

# Step **1** Attach Power Supply To The Printer

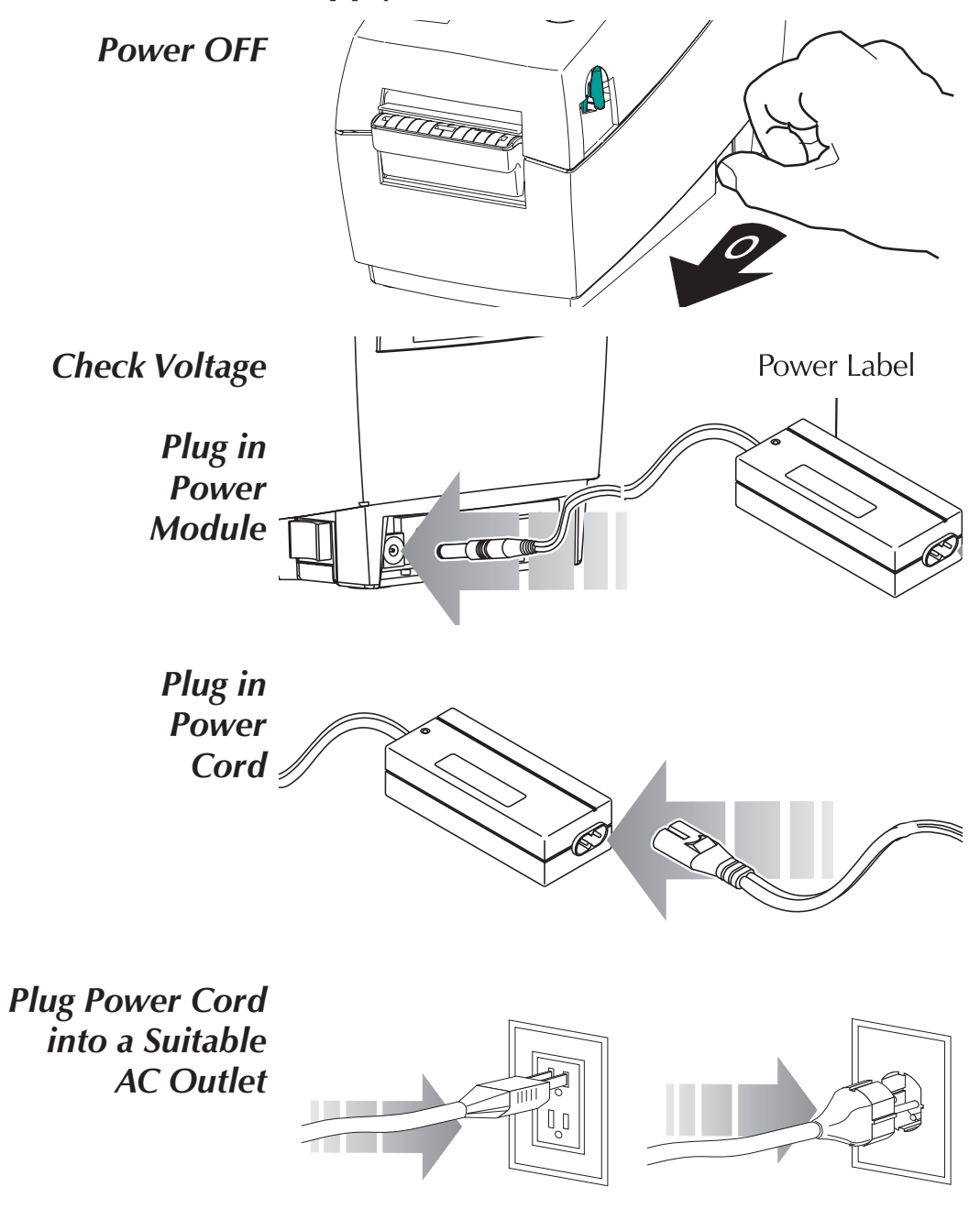

See the SHOCK HAZARD WARNING on page iv.

# Step @ Attach Interface Cable

The printer has either a parallel interface or a serial interface (with optional RJ-11 connector).

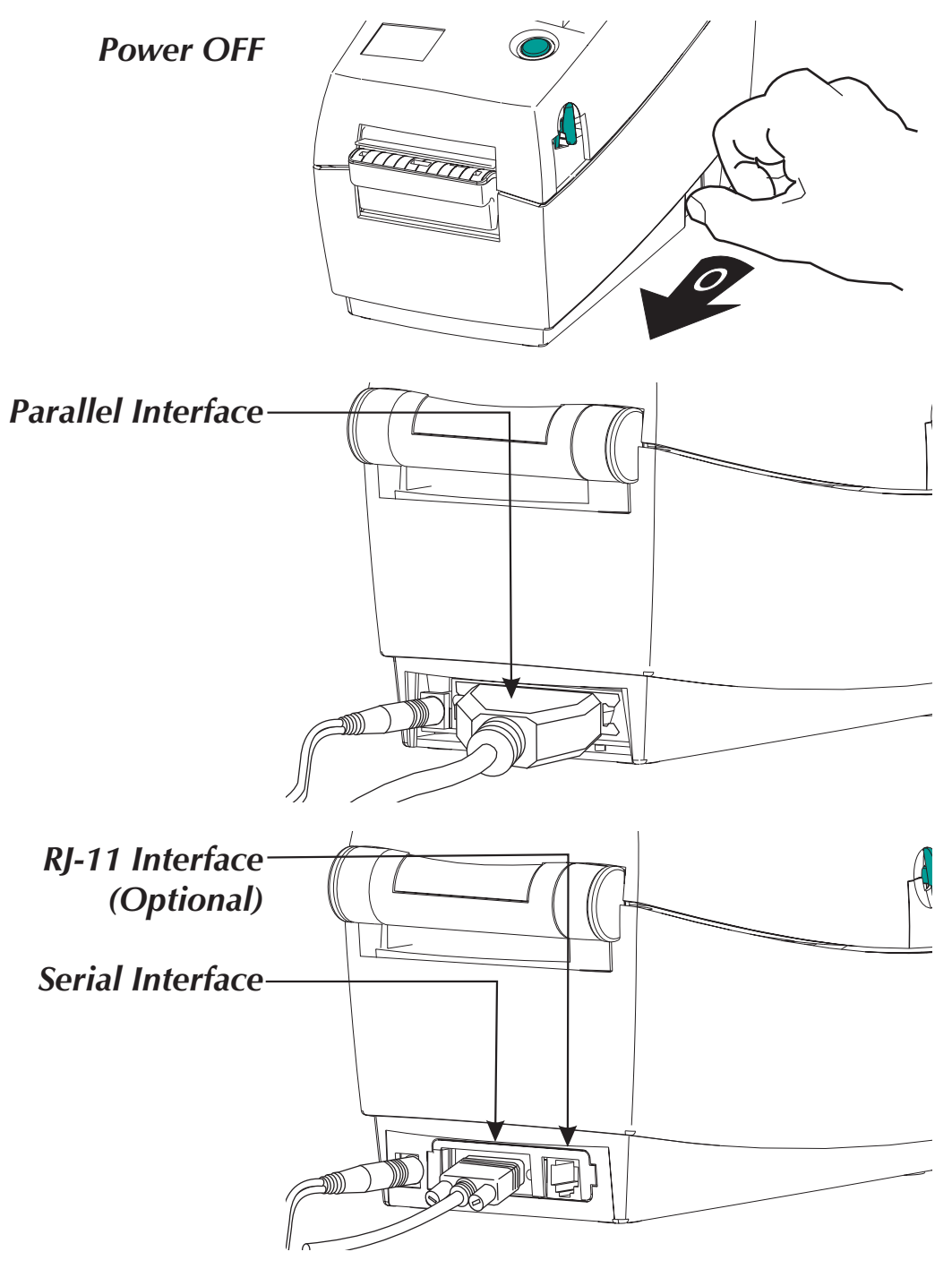

For additional information on serial cable wiring, refer to Appendix A.

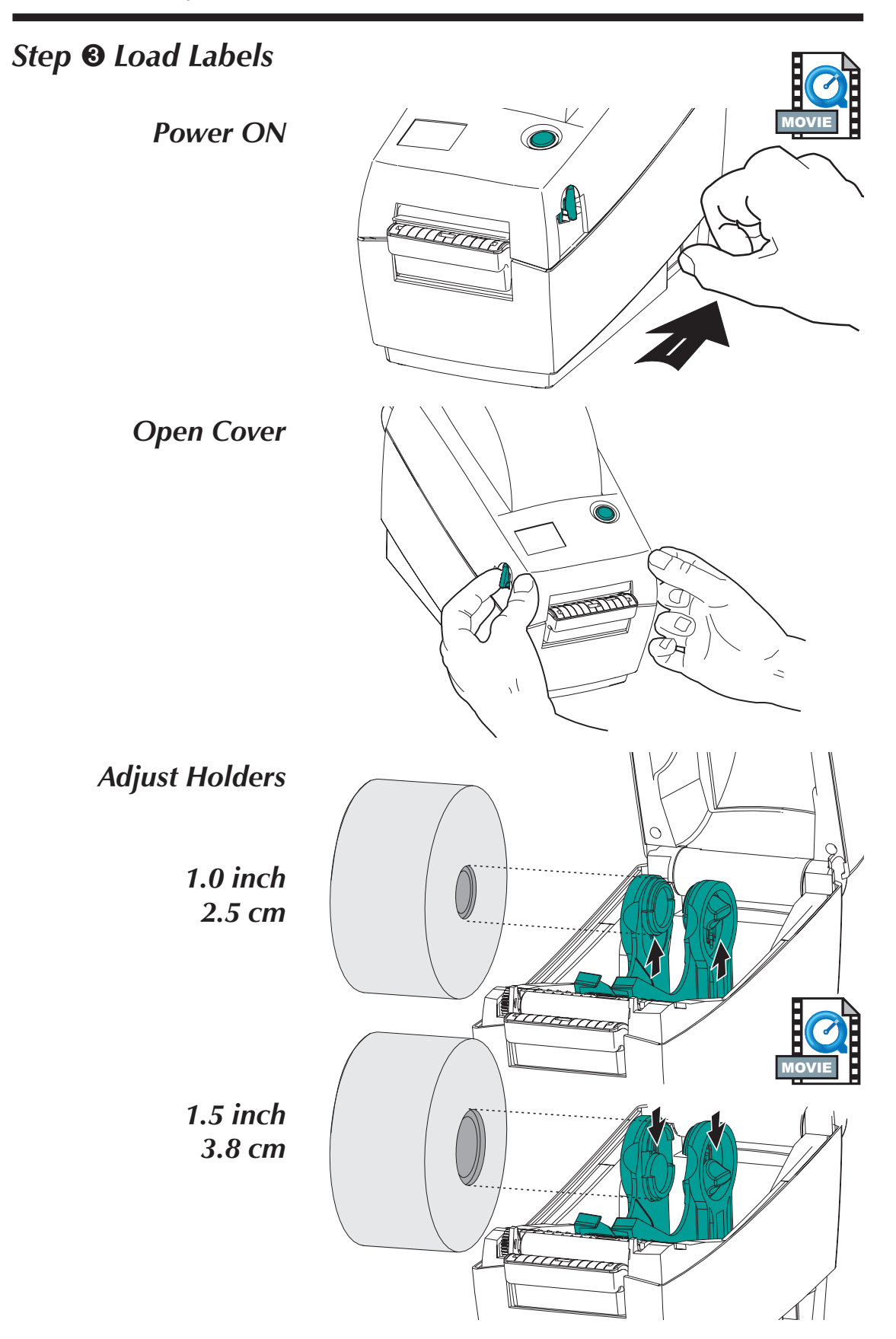

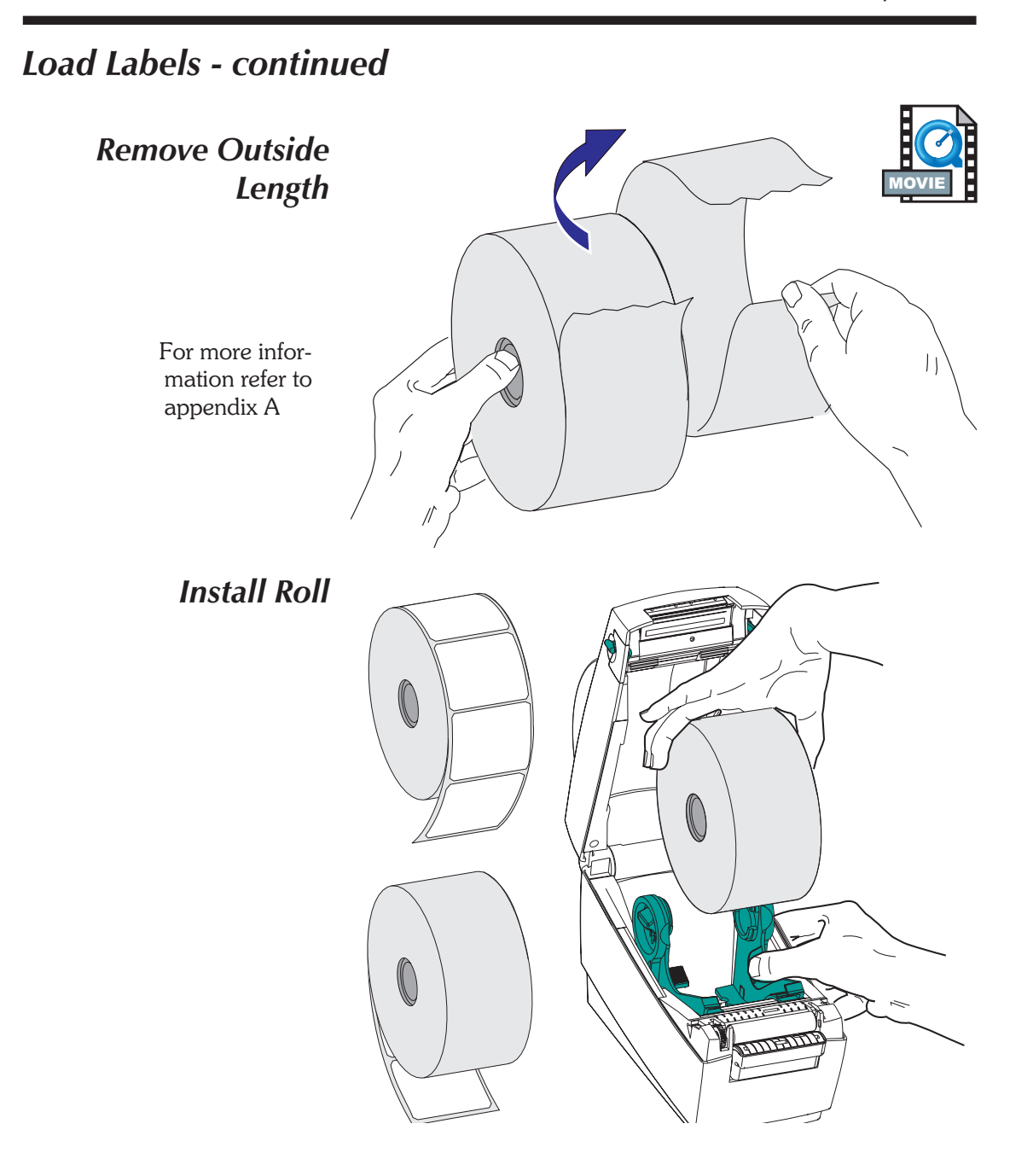

## Load Labels - continued

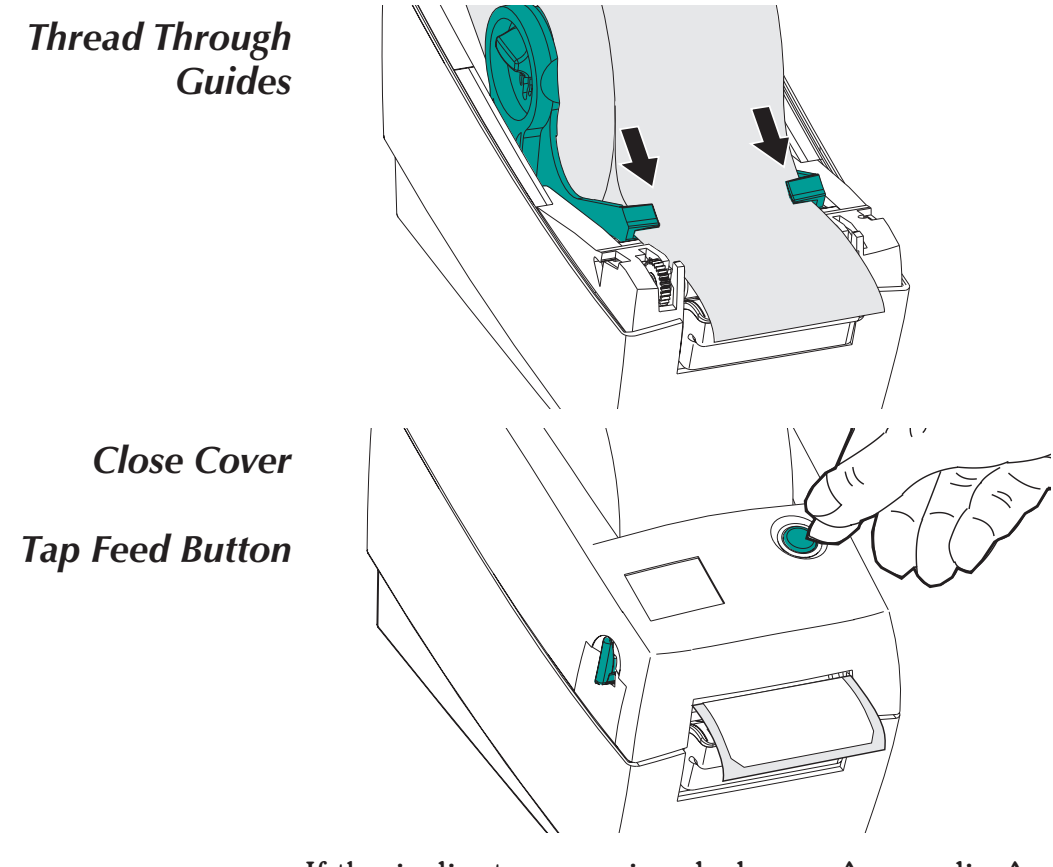

If the indicator remains dark, see Appendix A - Troubleshooting.

# Step **4** AutoSense Gap Sensor Adjustment

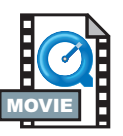

Perform this procedure when loading a new roll. If your printer has the label dispenser option, turn OFF the label taken sensor.

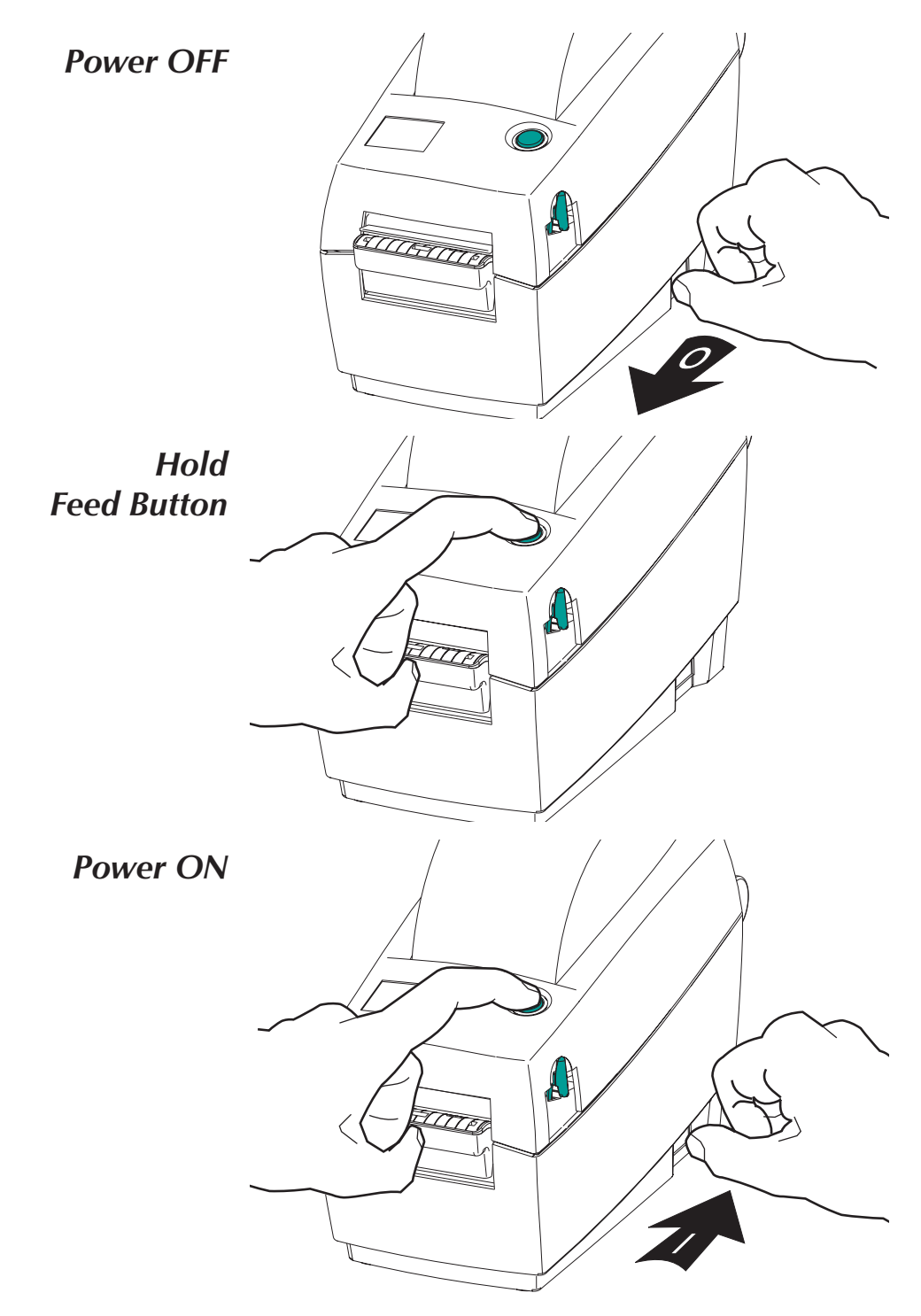

## AutoSense Gap Sensor Adjustment - continued

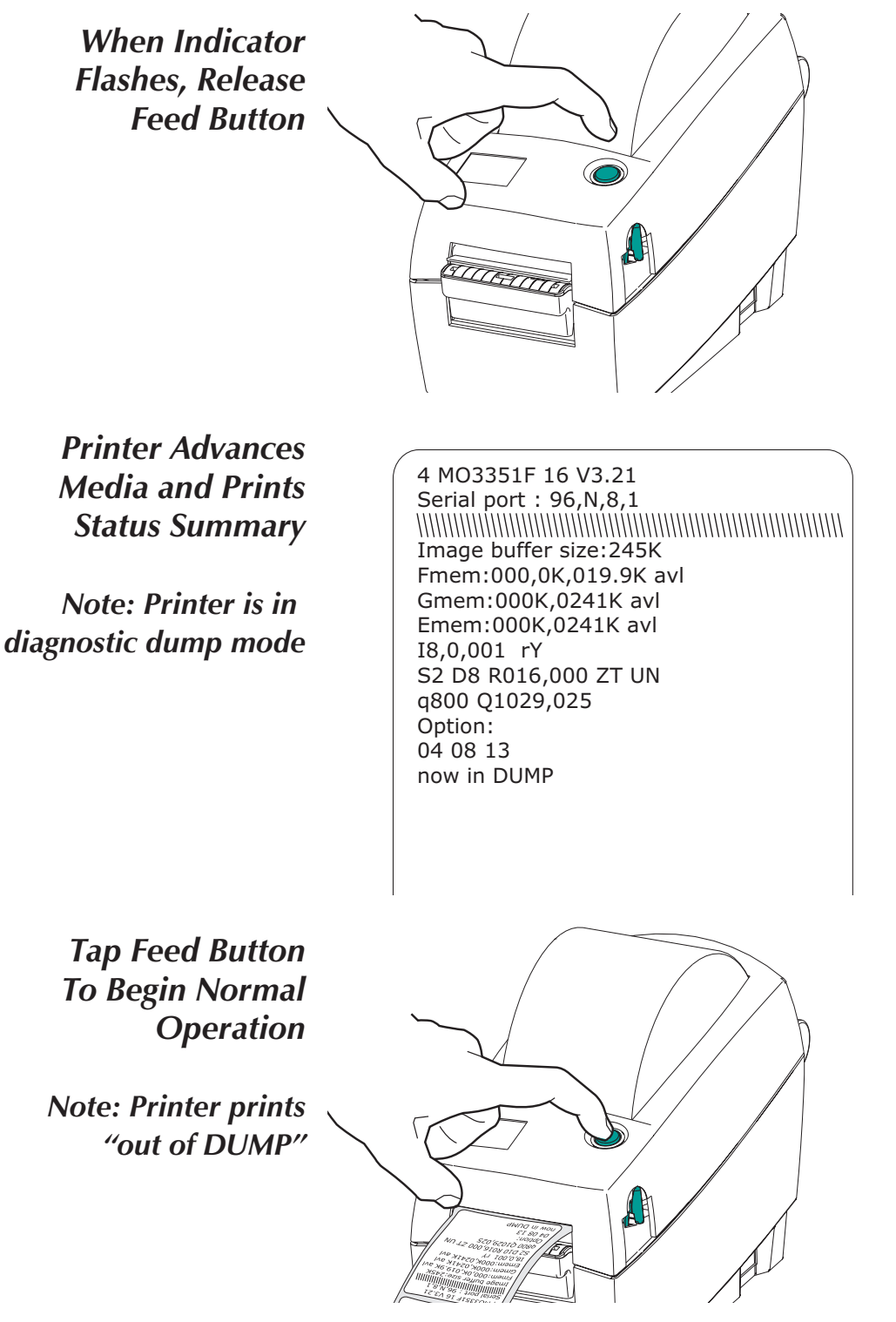

If the indicator remains orange or red, see the troubleshooting steps.

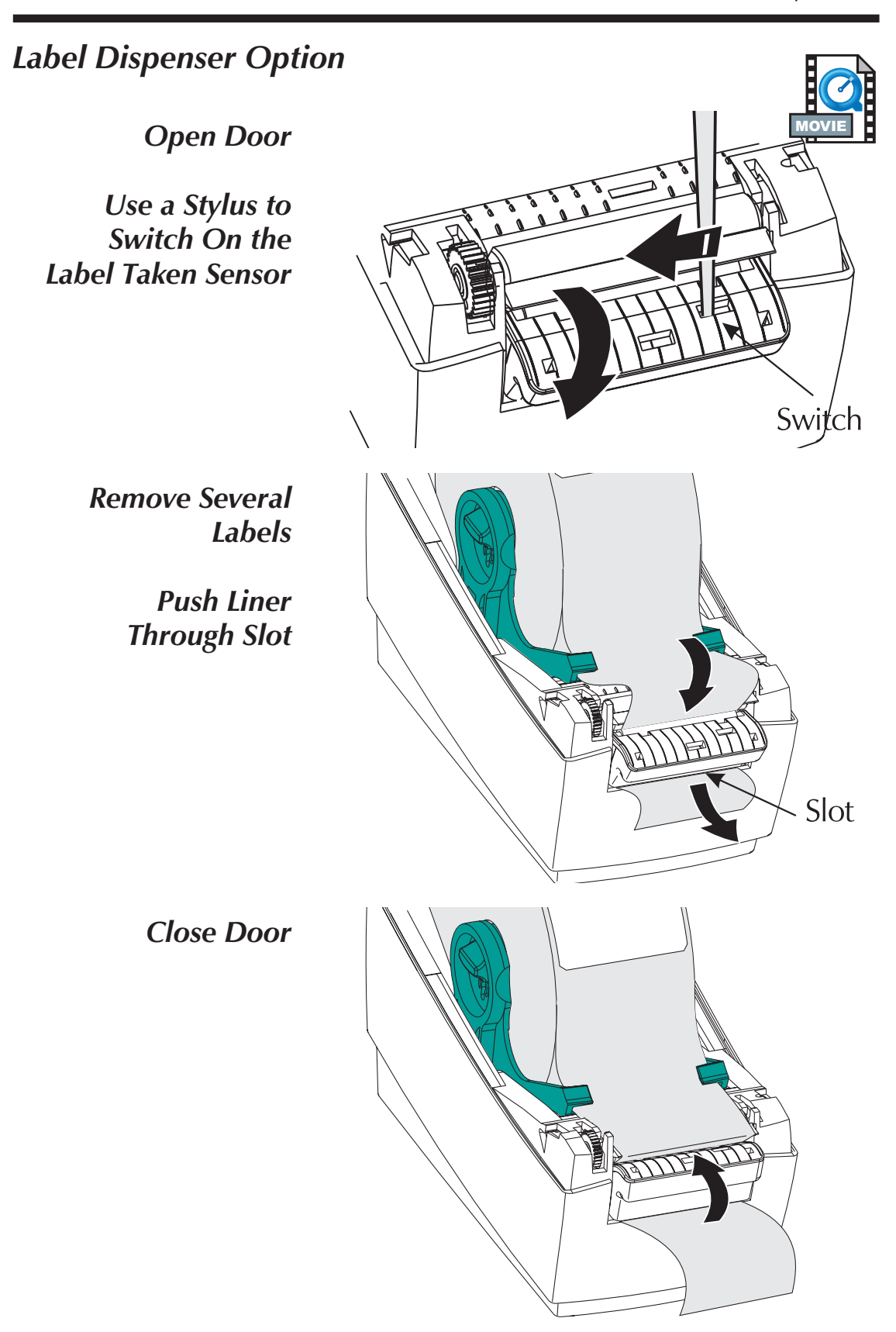

# Using Fan-Fold Media

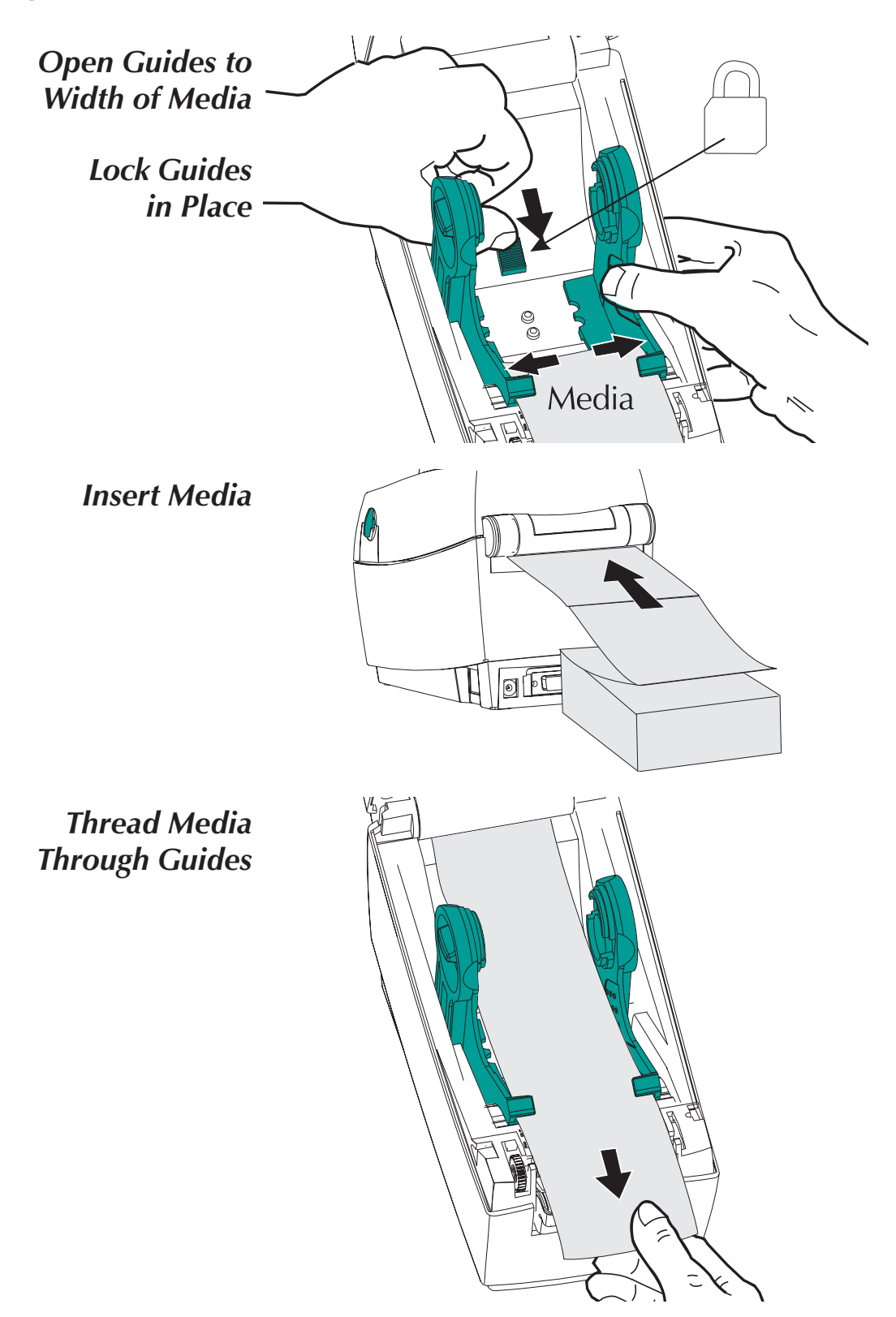

# Step **I**nstall Software

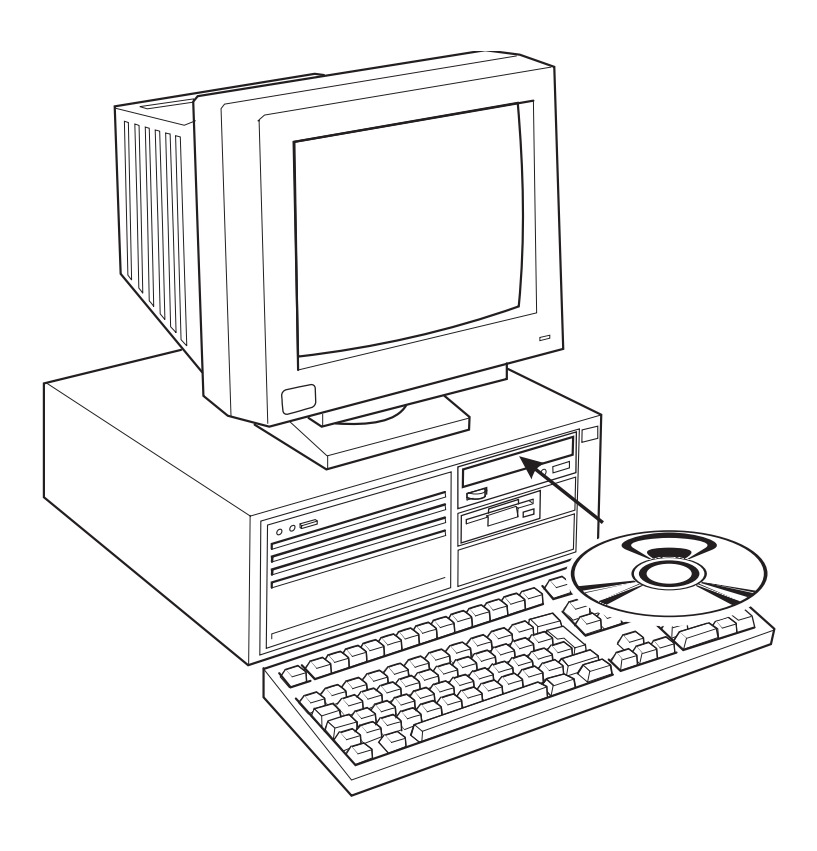

Start your computer and follow the installation instructions on the compact disc (CD).

Installation and Operation

# Appendix A - Troubleshooting

| Problem                                                                               | Solution or Reason                                                                                                    |  |  |  |  |
|---------------------------------------------------------------------------------------|----------------------------------------------------------------------------------------------------|--|--|--|--|
| STATUS Indicator                                                                      |                                                                                                    |  |  |  |  |
| Does not light when power<br>switch is turned to ON (I)<br>position.                  | 1. Check power connections from A.C. outlet to power supply to printer.                                                                                                    |  |  |  |  |
| Lights GREEN, but printer will not print.                                             | <ol> <li>Check interface cable connections from<br/>computer to printer.</li> <li>Make sure top cover is locked closed.</li> </ol>                                                                                                    |  |  |  |  |
| Blinks GREEN-RED-RED.                                                                 | 1. Operator has paused the printer during a batch job. Tap the FEED button to continue.                                                                                                    |  |  |  |  |
| Lights AMBER.                                                                         | 1. Printer has encountered a syntax or command error.                                                                                                    |  |  |  |  |
| Blinks RED.                                                                           | 1. The optional cover open sensor is ac-<br>tive. Press top cover to close and lock.                                                                                                    |  |  |  |  |
| Lights RED.                                                                           | <ol> <li>Media is out. Reload a new source of<br/>media so printer can continue printing.</li> <li>Power-up failure.</li> </ol>                                                                                                    |  |  |  |  |
| Blinks GREEN-AMBER.                                                                   | 1. AutoSense in process. Wait until printer dispenses a status report.                                                                                                    |  |  |  |  |
| Lights AMBER-RED.                                                                     | 1. Download in process.                                                                                                    |  |  |  |  |
| Operation                                                                             |                                                                                                    |  |  |  |  |
| Printer appears to be<br>working (media is being fed<br>out), but nothing is printed. | <ol> <li>Verify that the labels are the correct<br/>type (direct thermal).</li> <li>Check that the roll is loaded with the di-<br/>rect thermal side facing up.</li> <li>Clean the print head with cleaning pen.</li> <li>Ensure top cover is locked closed.</li> </ol> |  |  |  |  |
| Printing is faded or poor quality.                                                    | <ol> <li>Clean the print head with cleaning pen.</li> <li>Adjust print speed/darkness in software.</li> </ol>                                                                                                    |  |  |  |  |

Appendix A - Troubleshooting

| Problem                                                         | Solution or Reason                                                                                                    |  |
|-----------------------------------------------------------------|----------------------------------------------------------------------------------------------------|--|
| Prints only partial label or<br>skips a label.                  | <ol> <li>Perform AutoSense gap sensor<br/>adjustment on page 8.</li> <li>Label caught on print head.</li> <li>Print head is not properly latched.</li> <li>Possible software problem. Check the<br/>printer memory configuration. Refer to<br/>the EPL2 Programming manual.</li> </ol>                                                            |  |
| Printing stops and STATUS<br>indicator lights ORANGE or<br>RED. | <ol> <li>Perform AutoSense gap sensor adjustment on page 8.</li> <li>Possible problem with label stock. Use only approved labels and tags.</li> <li>Possible label jam.</li> <li>Insufficient memory for label size. Check the printer memory configuration.</li> <li>Possible software problem. Refer to the EPL2 Programming manual.</li> </ol> |  |

**Serial Interface** The figure below displays the cable wiring required to use the printer's RS-232 serial interface.

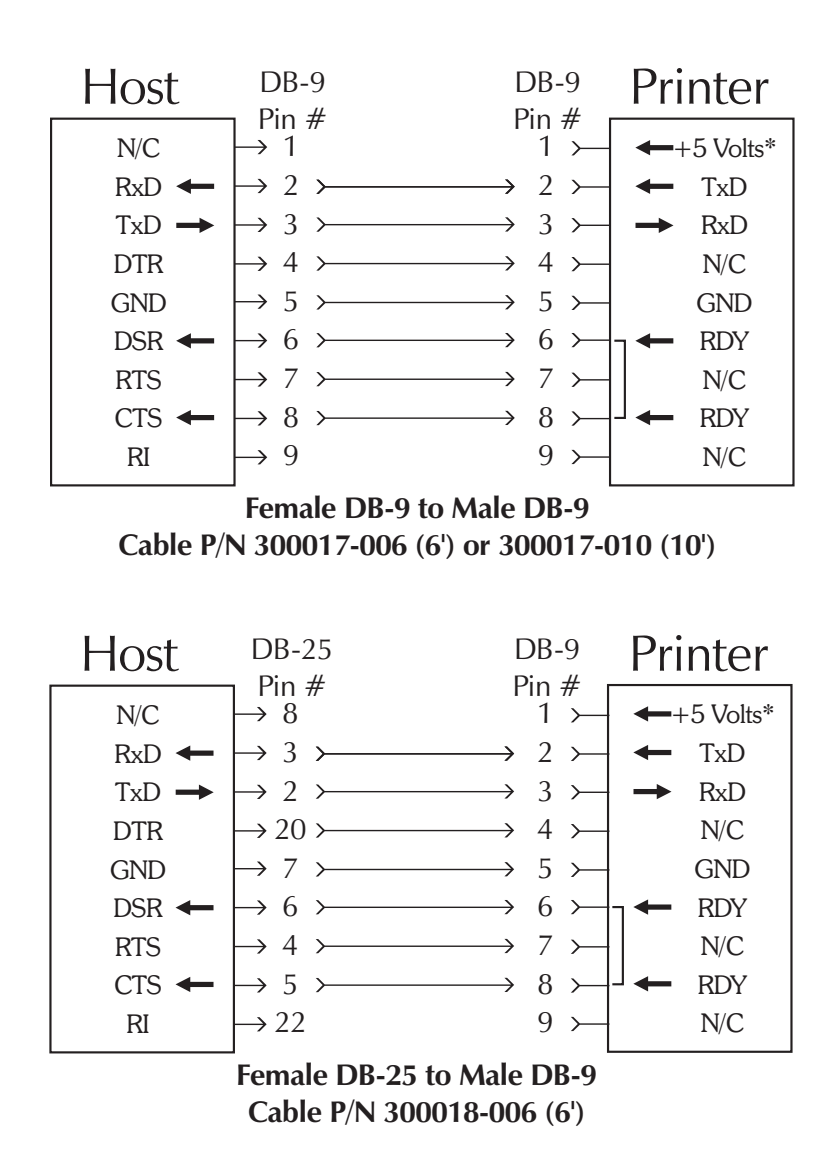

\*+5 volts at 150 mA for external device (e.g. KDU or scanner)

**Cash Drawer** The figure below displays the pin assignments **Cable Wiring** for the printer's retail cash drawer interface. Refer to the cash draw manufacturer's documentation for proper drawer wiring.

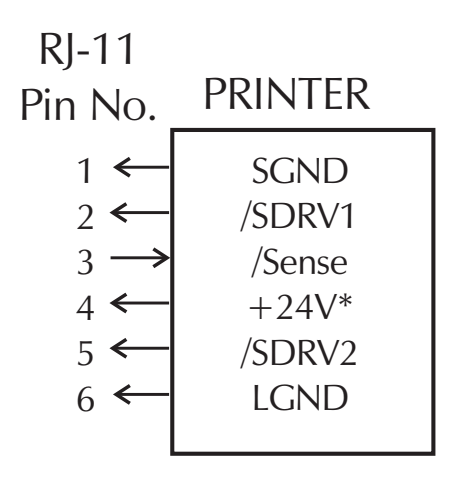

# Male RJ-11

\*+24 volts D.C. at no greater than 1.5 amps.

Parallel Interface<br/>Cable WiringThe figure below displays the cable wiring<br/>required to use the printer's Centronics parallel<br/>interface.

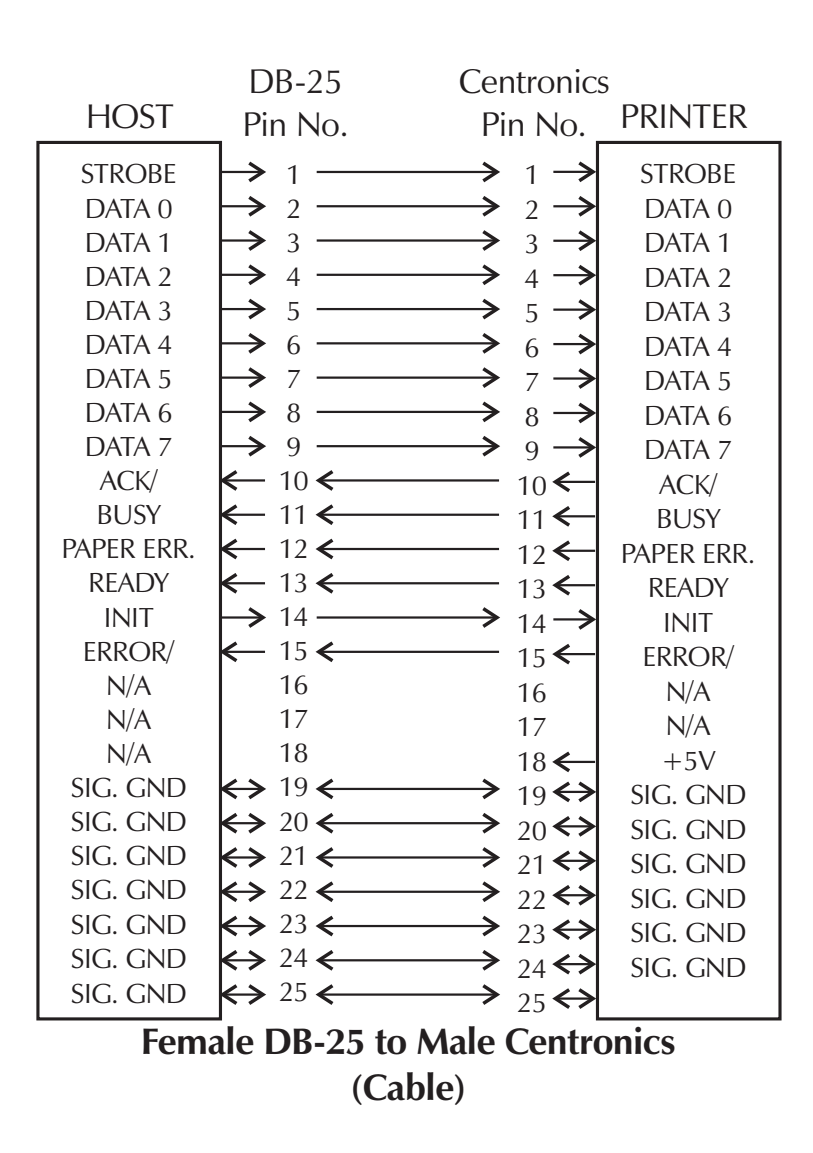

+5 volts at 300 mA for external device (e.g. KDU or scanner)

*Cleaning the* When you load new media, you can also clean *Print Head* the print head.

Rub Cleaning Pen Across Dark Area of Print Head

Wait One Minute Before Closing Printer

**Do Not Clean Roller** 

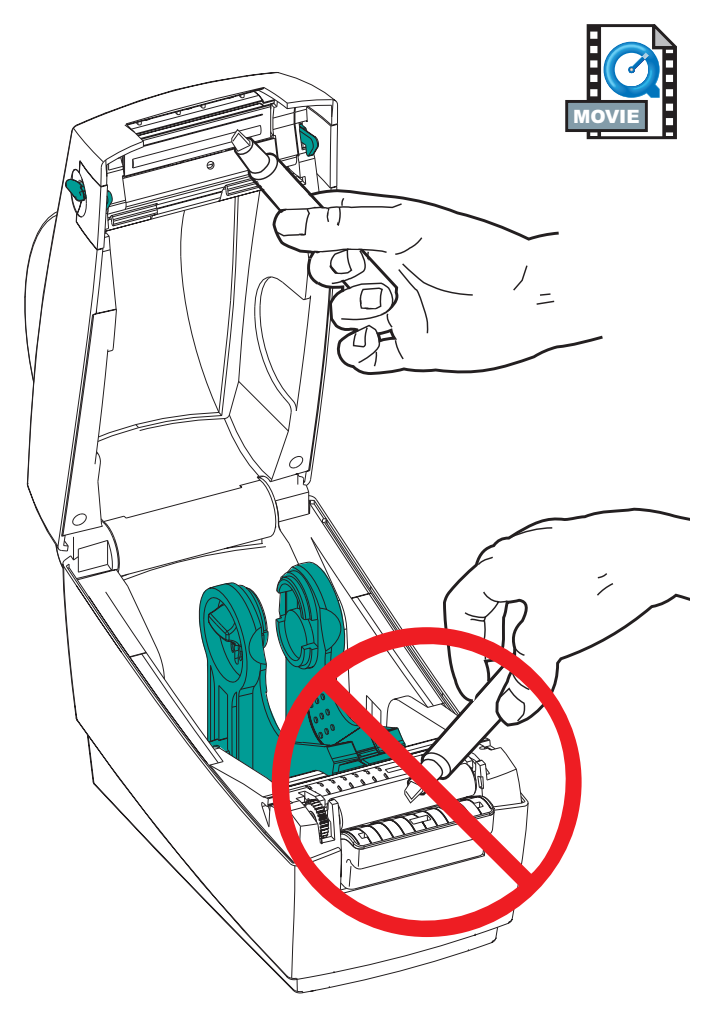

Preparing Media, Paper, and Labels **Before Loading** 

During shipment, the outside length of media may become dirty when handled or dusty when stored. A preparation before loading media makes sure both the print head and platen stay cleaner for more time.

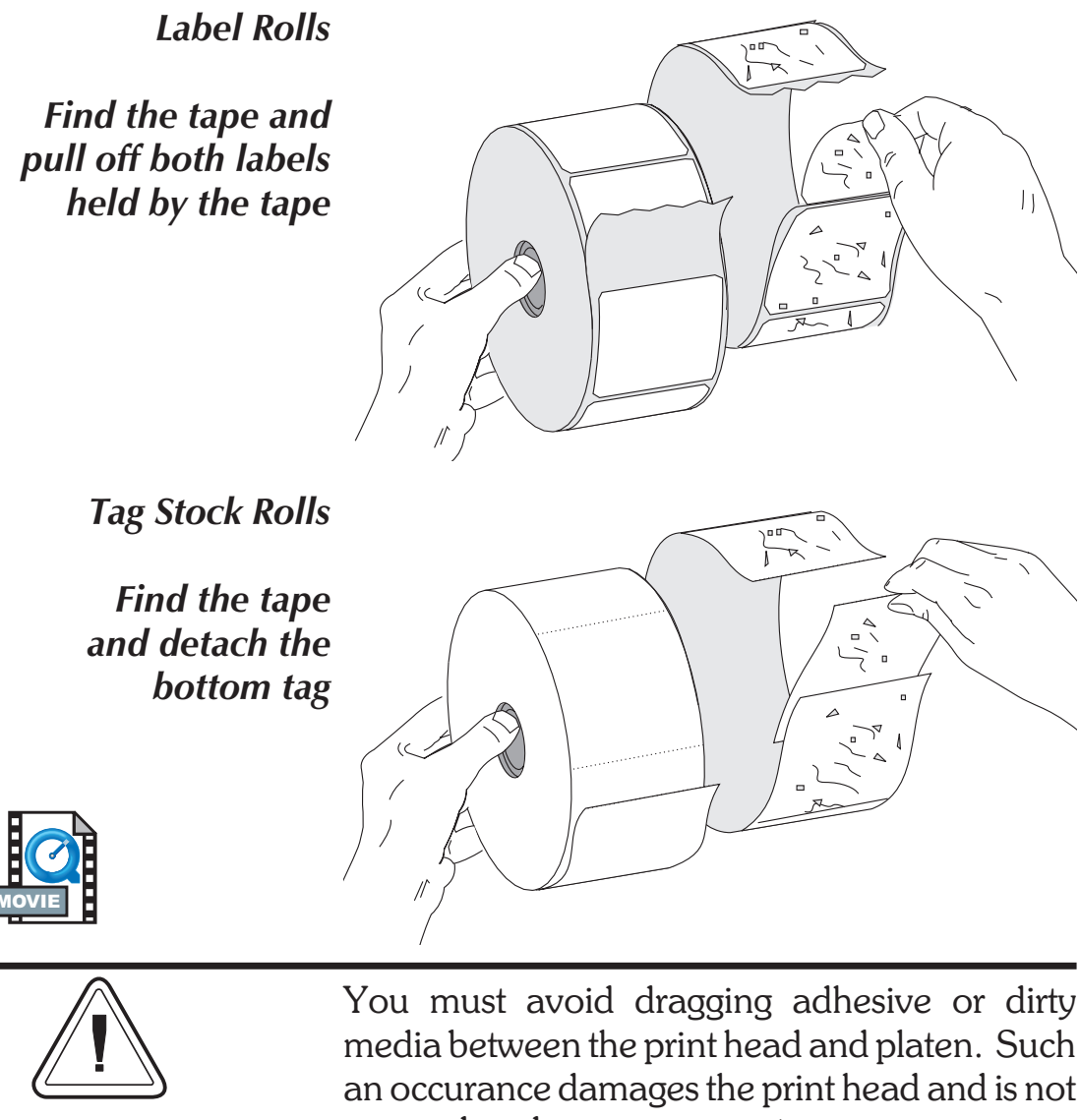

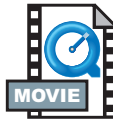

media between the print head and platen. Such an occurance damages the print head and is not covered under your warranty.

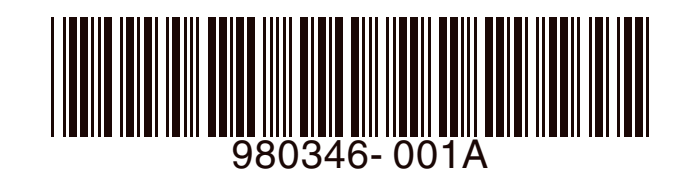